共書他-7011-201806

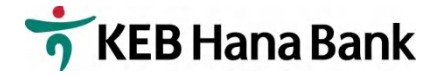

## KEBハナ銀行モバイルバンキング利用手続き案内

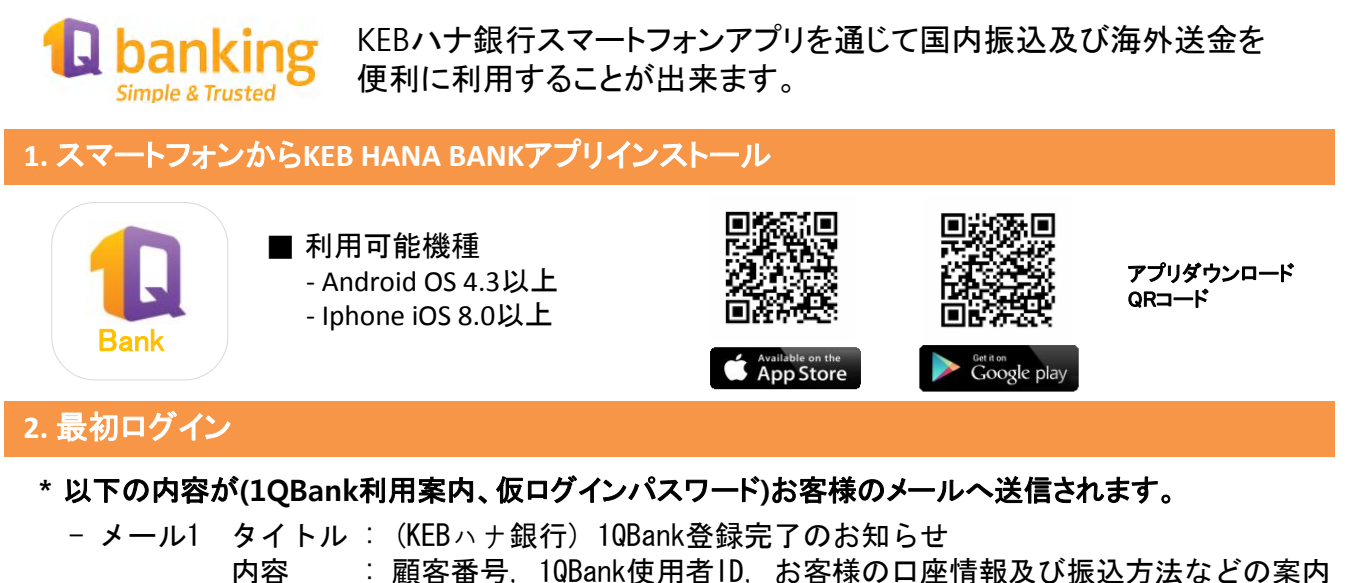

- メール2 タイトル : Internet banking Password 内容 : 仮ログインパスワード(4桁の数字で構成)
- \* インストールされたアプリを起動し、ID及び仮ログインパスワードを入力して[ログインパスワード]を 新しく設定します。

## 3. セキュリティー設定

\* ログイン後フィッシングを防止するためのイメージ及び文章を設定します。

※ フィッシング(phishing):電子メール又はメッセンジャーを使用して信頼できる人又は企業から送られた メッセージのように偽ることで、パスワード及びクレジットカード情報のように機密を要する情報を不正に 取得するsocial engineeringの一種である。

4. MOTP(Mobile OTP)及び振替パスワード設定

① モバイルOTP設定:アプリ初期画面 → 画面右上3本線 → モバイルOTP ② 振替パスワード設定:アプリ初期画面 → 右上3本線 → 設定 → 振替パスワード登録/変更するから振 替パスワードを登録します。

- ※ モバイルOTPとは?:振込及び海外送金時に必要な最終認証手段であり、認証書とMOTPは 重複使用不可。
- ※振替パスワードとは?:振込及び海外送金時必要なパスワードであり、OTP又は認証書とは別途必要。

## 5. 参考事項

- \* 国内振込は、午前10時45分までに入力を完了すれば当日処理が可能です。
- \* ログインパスワード及び振替パスワードはアプリ初期画面 → 右上3本線 → 設定]メニューから初期化可能です
- \* パターン登録を通じてさらに便利にログインが出来ます。
- \* 詳細利用方法は、弊行HP(http://www.koex.jp/) → 各種申込書 → インターネットバンキング申込書 → モバイルバンキング初期設定画面説明書をご覧ください。

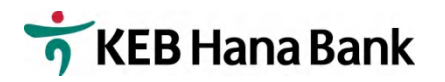

**モバイルバンキングに関するお問い合わせ** 東京支店03-3216-3561 (内線15),大阪支店06-6201-2600